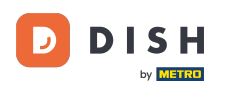

### The first step is to log in to your Google Business Profile Manger.

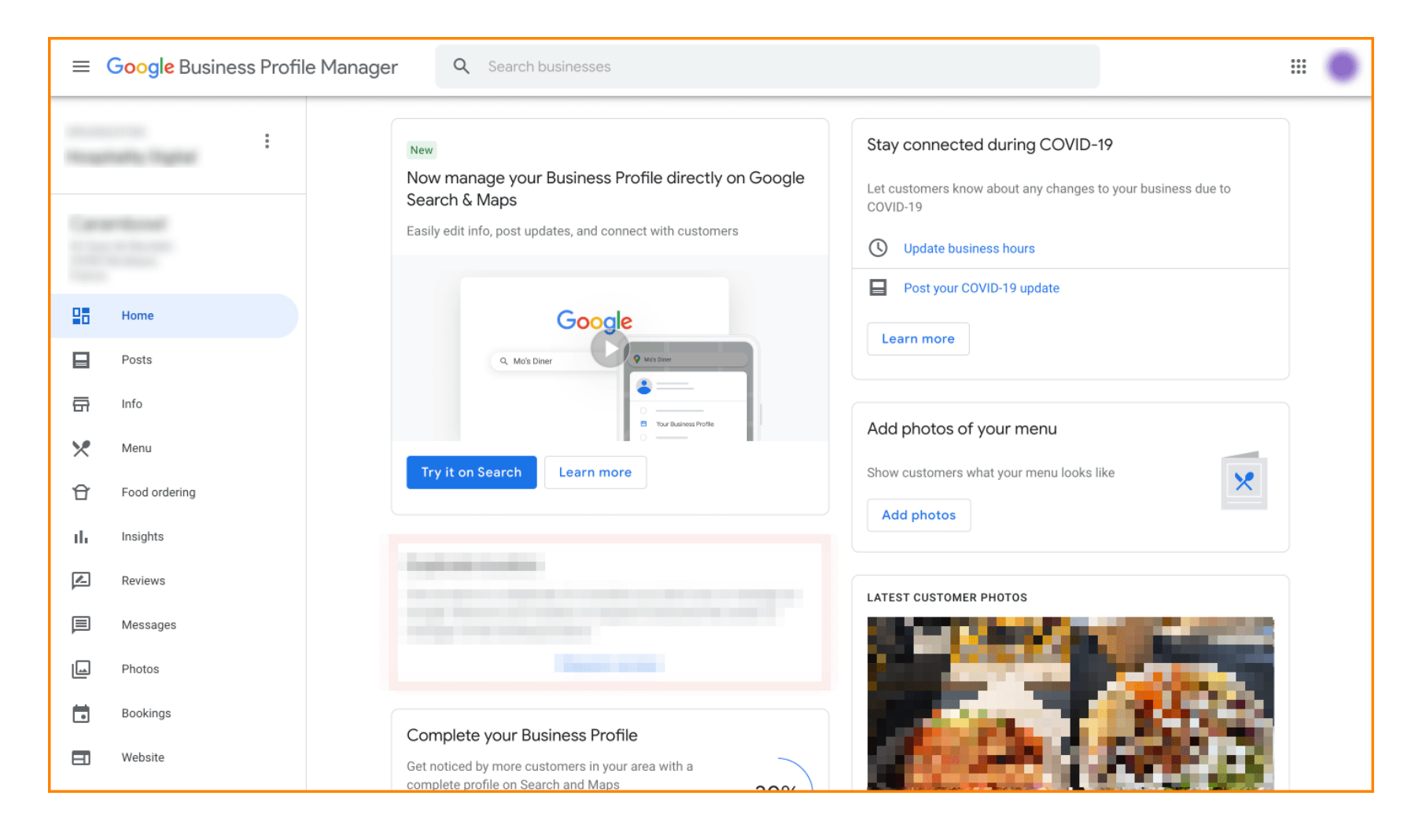

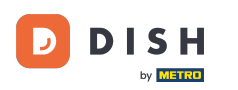

# How to select DISH Order as your preferred food ordering provider on Google

## Click on Food ordering.

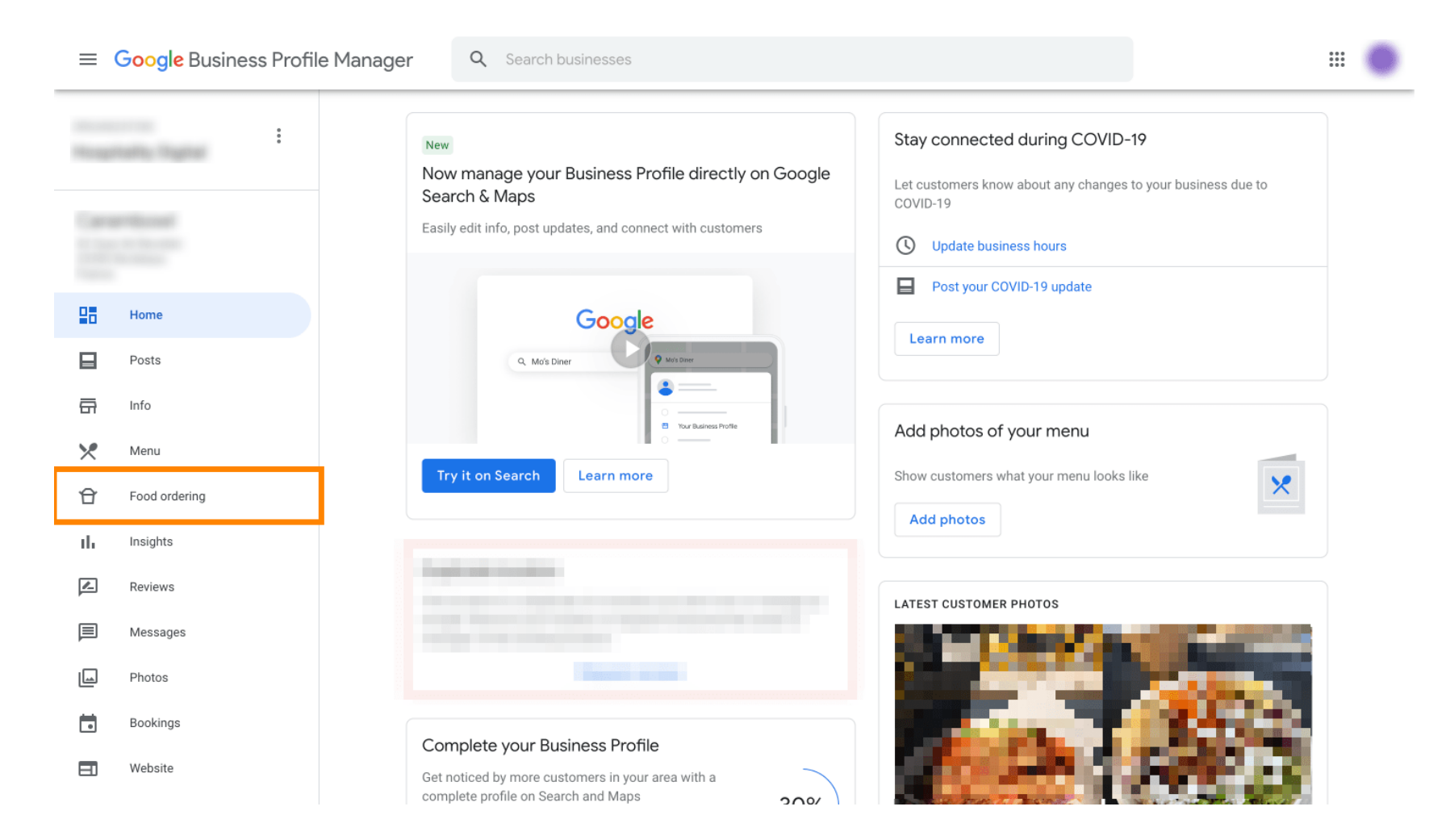

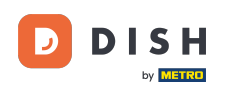

Here you can manage the online food ordering on google. Select "orderdirect" for Pickup and Delivery.

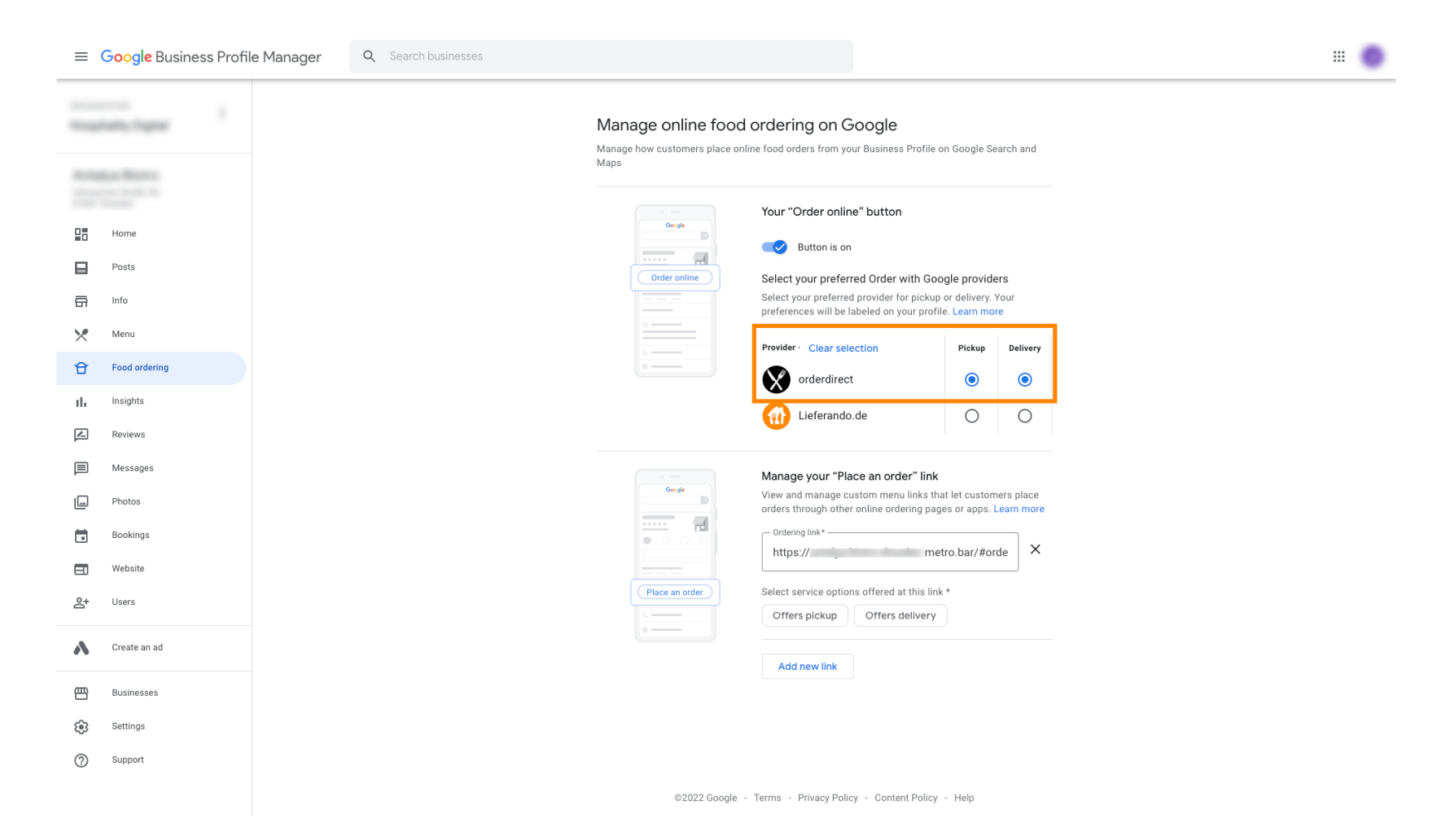

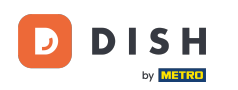

How to select DISH Order as your preferred food ordering provider on Google

Under Manage the "Place Order" link you can add the URL of your webshop and select the service options that the link offers by clicking on it.

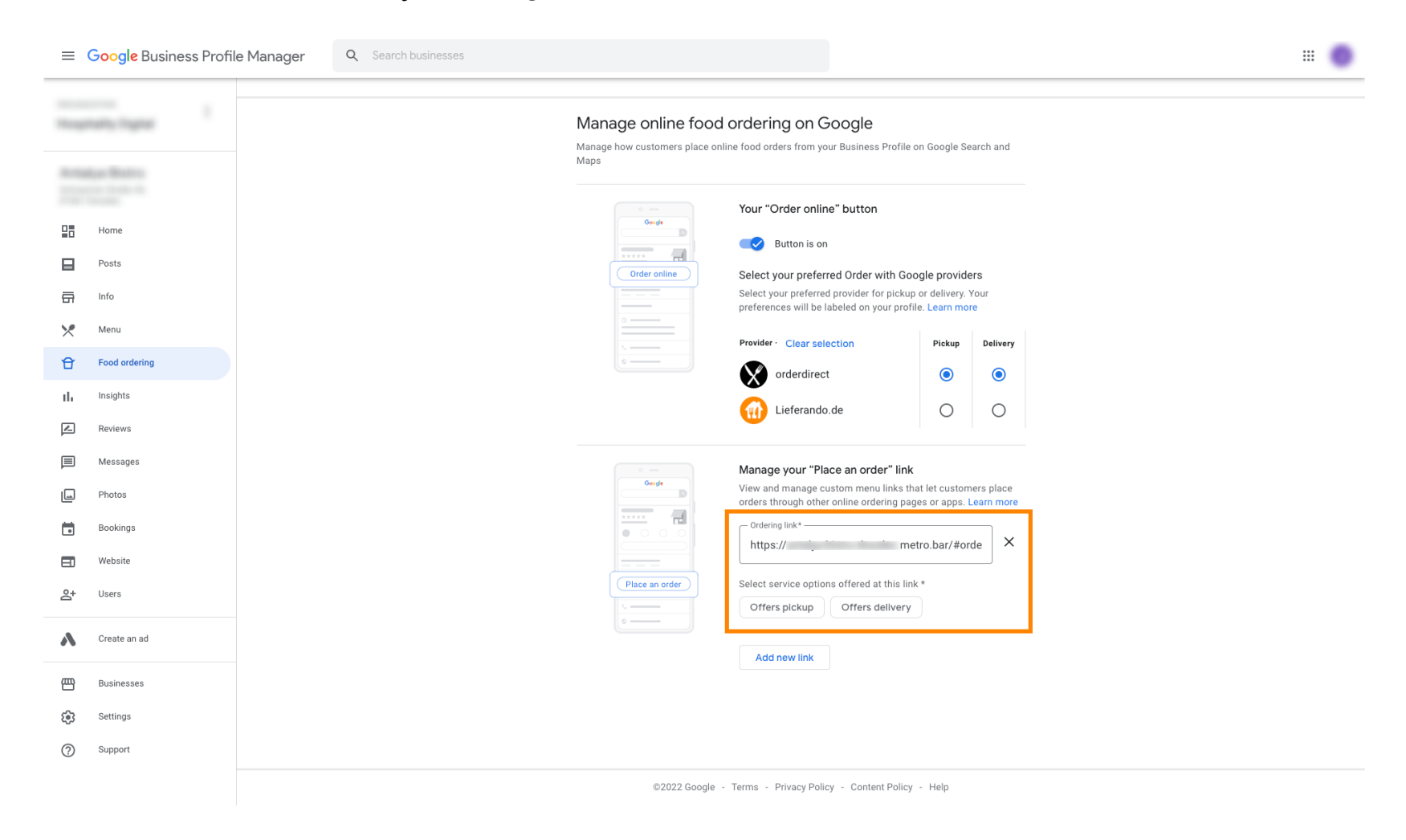

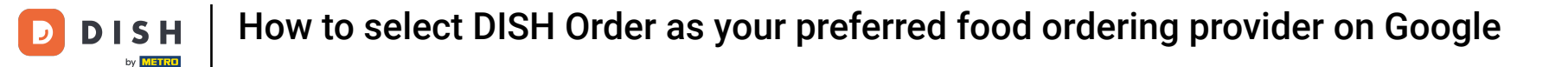

#### Now get back to your Google Business Profile Manager and make sure the Food ordering is turned on.

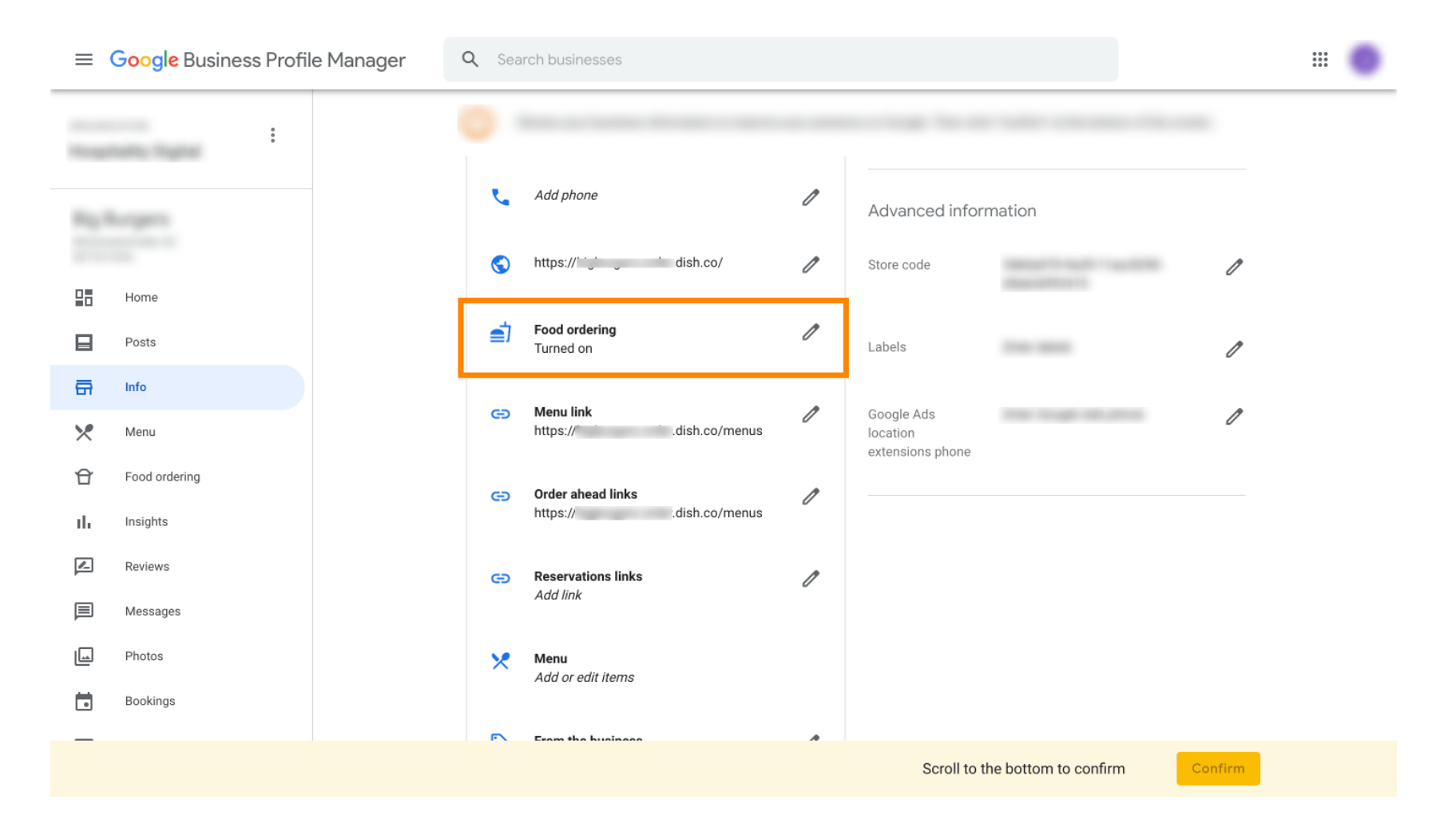

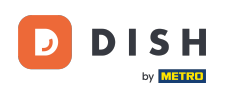

If you have multiple food ordering partners, you can mark your preferred partner by clicking on the pencil icon.

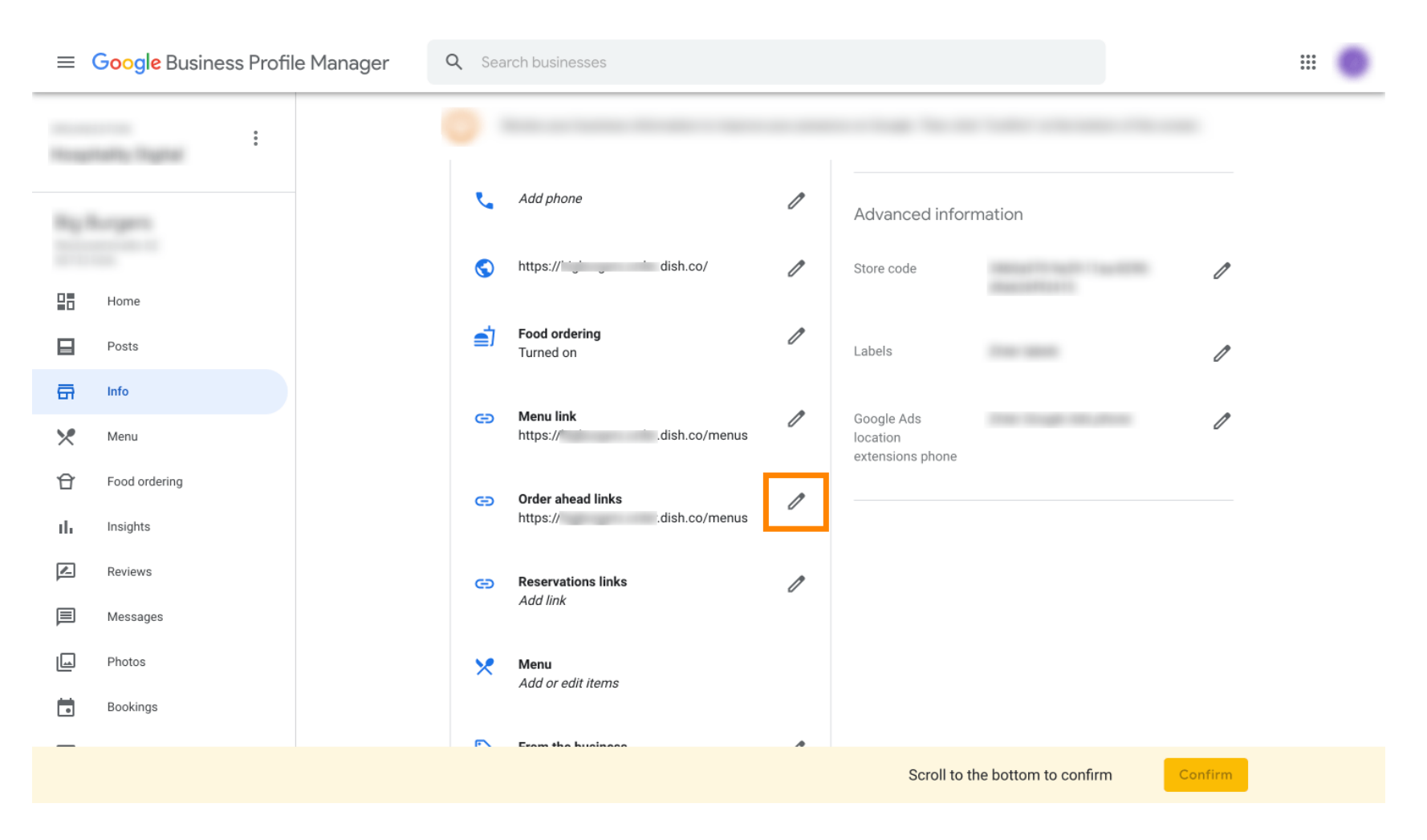

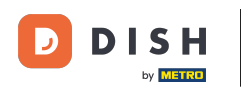

## No click on the star icon to mark the favored link as preferred.

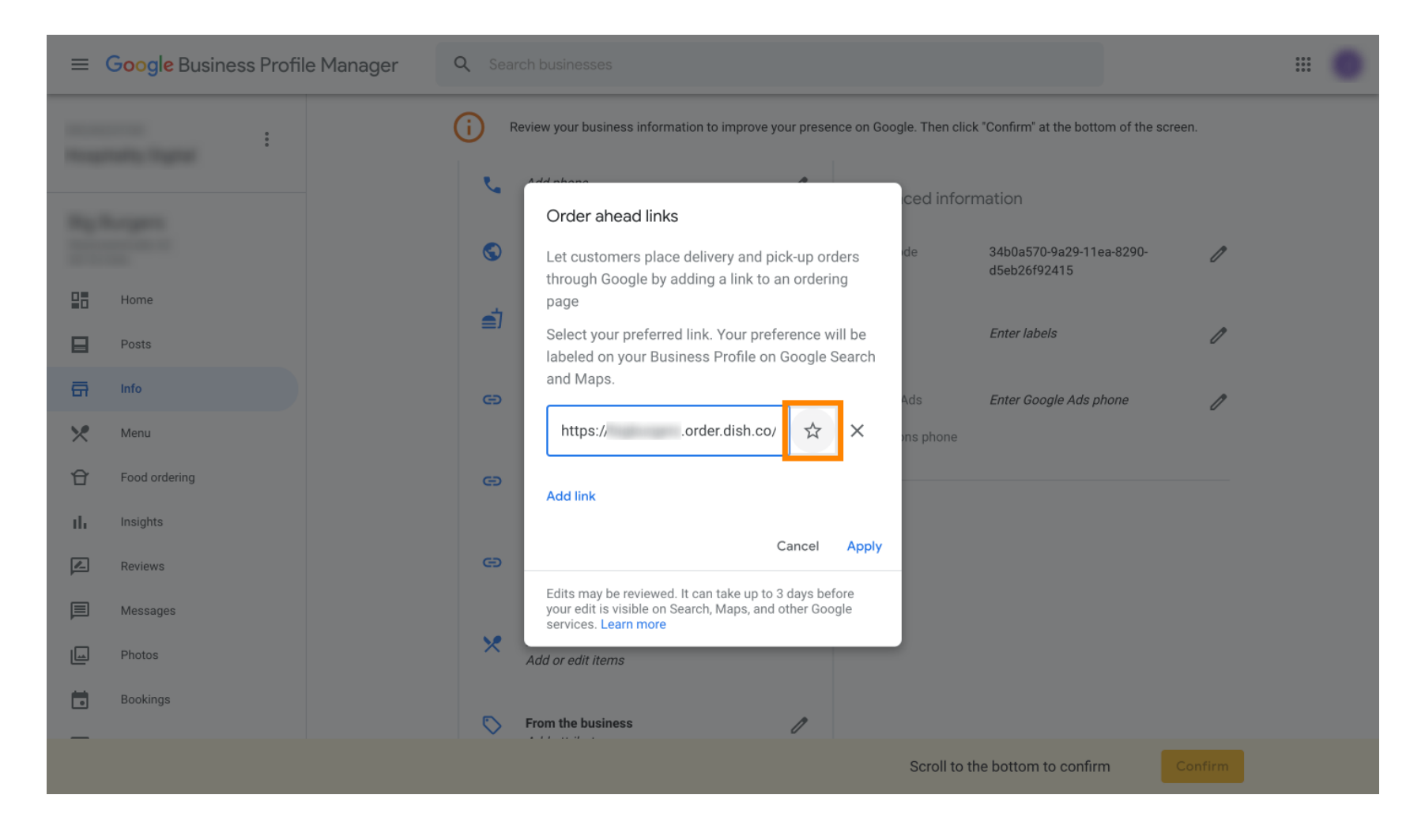

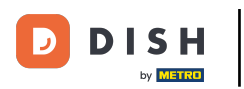

How to select DISH Order as your preferred food ordering provider on Google

### To safe, select on Apply. That's it, you're done.

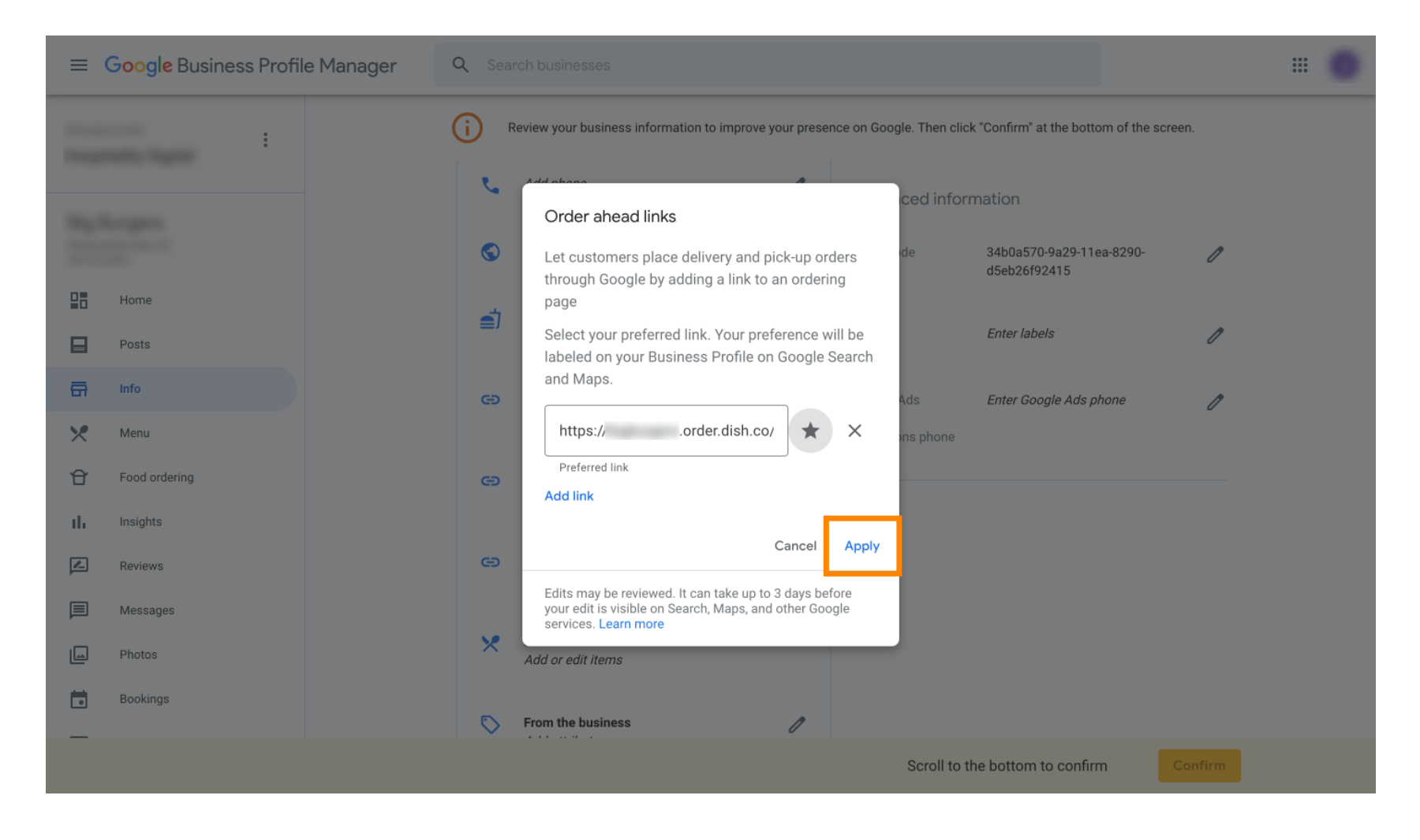

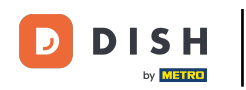

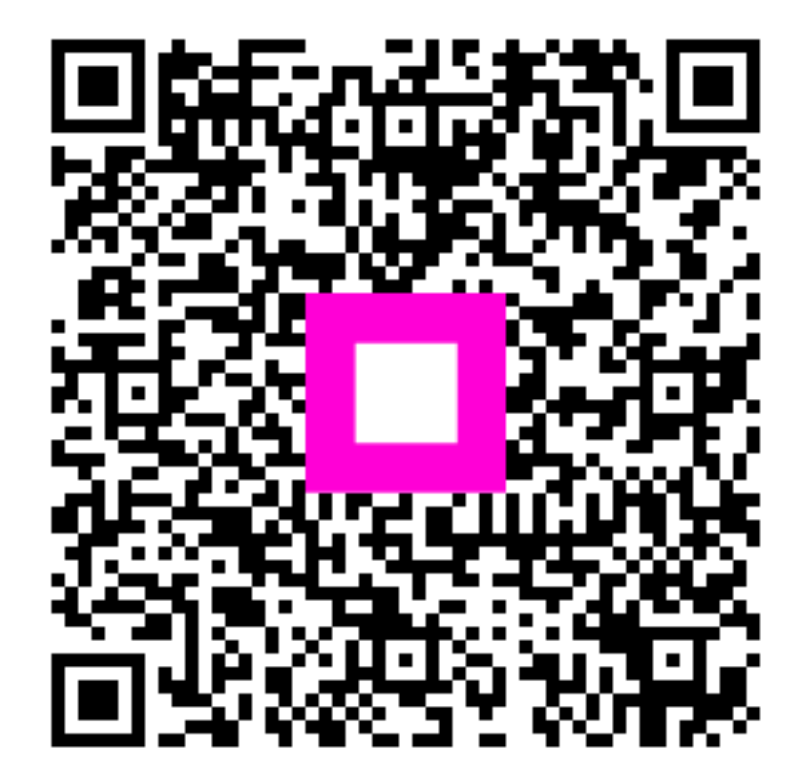

Scan to go to the interactive player